Чтобы подать заявление через ЕПГУ на получение субсидии на оплату ЖКУ необходимо последовательно пройти следующие шаги:

ШАГ 1. Заходим в свой личный кабинет на Портале госуслуг.

## ШАГ 2. Выбираем для заполнения интерактивную форму заявления

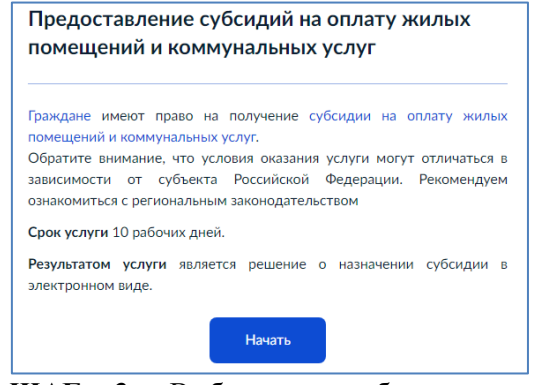

**ШАГ 3.** Выбираем необходимое поле для заполнения в зависимости от цели обращения (например, предоставление субсидии)

| Цель обращения                          |   |
|-----------------------------------------|---|
| Предоставление субсидии                 | > |
| Возобновление приостановленной субсидии | > |
|                                         |   |
| Прекращение субсидии                    | > |

ШАГ 4. Выбираем поле для заполнения в зависимости от того, кто обращается за услугой (например, заявитель)

| Кто обращается за услугой? |
|----------------------------|
| Заявитель                  |
| Представитель              |

ШАГ 5. Подтверждаем персональные данные:
1) ФИО, дата и место рождения, СНИЛС, паспортные данные;
2) контактный телефон;
3) адрес электронной почты

4) место жительство (регистрация) заявителя

Внимание!!! В случае если персональные данные не являются актуальными на дату заполнения заявления, то предварительно нужно их откорректировать в личном кабинете, а после подтверждения новых персональных данных необходимо приступить к заполнению заявления.

ШАГ 6. В случае наличия у заявителя права на получение мер социальной поддержки на оплату ЖКУ, необходимо заполнить сведения о документе, подтверждающем право на их получение

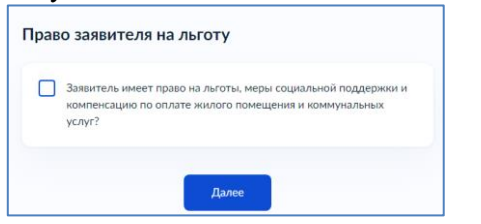

!!! если права на получение льгот на оплату ЖКУ нет, то необходимо сразу перейти на следующий шаг заполнения заявления

ШАГ 7. Выбираем соответствующие правовые основания владения и пользования жилым помещением (например, заявитель является собственником жилого помещения)

Кем является заявитель?

| Собственник жилого помещения (квартира, жилой дом, часть<br>квартиры)                                     | > |
|----------------------------------------------------------------------------------------------------|---|
|                                                                                                    |   |
| Член жилищного или жилищно-строительного кооператива (в<br>случае, если право не зарегистрировано в ЕГРН) | > |
|                                                                                                    |   |
| Пользователь жилого помещения в государственном или<br>муниципальном жилищном фонде                       | > |
|                                                                                                    |   |
| Наниматель жилого помещения по договору найма в частном<br>жилищном фонде                                 | > |
|                                                                                                    |   |
| Член семьи правообладателя жилого помещения                                                               | > |

ШАГ 8. Указываем, зарегистрировано ли право собственности в ЕГРН (например, выбираем - право собственности зарегистрировано в ЕГРН)

| Право собственности на жилое помещение<br>зарегистрировано в ЕГРН? |   |  |
|--------------------------------------------------------------------|---|--|
| Право собственности зарегистрировано в ЕГРН                        | > |  |
| Право собственности не зарегистрировано в ЕГРН                     | > |  |

ШАГ 9. Указываем кадастровый номер жилого помещения

| Кад,<br>исло<br>cept<br>onlir | астровый номер жилого помещения можно узнать, в том числе<br>хвному номеру, на сайте Росреестра https://rosreestr.gov.ru, посредст<br>икса «Справочная информация по объектам недвижимости в реж<br>те» |
|-------------------------------|----------------------------------------------------------------------------------------------------|
| ŀ                             | (адастровый номер жилого помещения                                                                                                    |
|                               | 11:11:111111:11                                                                                                    |
| F<br>F                        | адастровый номер должен иметь значение в формате: 2:2:4-7:1-9 символов.<br>Јапример, 12:23:1234567:444                                                                                                  |
|                               |                                                                                                    |
|                               |                                                                                                    |

ШАГ 10. Указываем состав семьи (например, выбираем – члены семьи отсутствуют).

!!! В случае если у заявителя имеются члены семьи, то вне зависимости от раздельного или совместного проживания, отражается информация по каждому из них

| У заявителя имеются члены семьи? |   |
|----------------------------------|---|
| Члены семьи отсутствуют          | > |
|                                  |   |
| Имеются члены семьи              | > |

ШАГ 11. Ознакамливаемся с перечнем видов доходов, информацию о которых в заявлении указывать не нужно (данные сведения органы соцзащиты запрашивают в рамках межведомственного информационного взаимодействия)

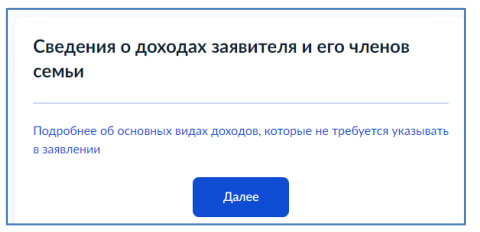

ШАГ 12. Указываем сведения об иных видах доходов, полученных в расчетный период (!при отсутствии таковых нужно сразу перейти на следующий шаг заполнения заявления).

!!! под расчетным периодом следует понимать период, соответствующий 6 месяцам, предшествующим месяцу перед месяцем подачи заявления (например, если гражданин подал заявление в октябре 2023 года, то в заявлении он указывает сведения об иных доходах, полученных в период с марта по август 2023 года)

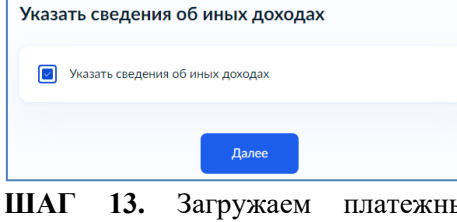

ШАГ 13. Загружаем платежные документы, содержащие сведения о платежах за ЖКУ, начисленных за последний перед подачей заявления месяц

| lапример:<br>реквизито<br>(ля загру: | чеки, квитанции об оплате с<br>в организации), в которую произведен                                                          | указанием организации<br>Ia оплата |
|--------------------------------------|----------------------------------------------------------------------------------------------------|------------------------------------|
| Для загруз                           |                                                                                                    |                                    |
| *.JPEG, *.PI<br>Максималі            | ки выверите фаил с расширением <sup>-</sup><br>VG, *.BMP, *.TIFF, *.SIG, *.DOC, *.DOCX<br>ьно допустимый размер файла — 50 М | .RAR, *.ZIP, *.PDF, *.JPG,<br>16.  |
| PDF ДЗ                               | 9K   0.2 M6                                                                                                    | Удалить                            |
| По                                   | смотреть Скачать                                                                                                    |                                    |
| PDF Ka                               | премонт   0.2 Мб                                                                                                    | Удалить                            |
|                                      |                                                                                                    |                                    |
| По                                   | смотреть скачать                                                                                                    |                                    |
| PDF PK                               | смотреть скачать                                                                                                    | Удалить                            |
| PDF PK                               | смотреть Скачать<br>Ц   0.2 Мб<br>смотреть Скачать                                                                           | Удалить                            |
| Πο<br>PDF PK<br>Πο                   | смотреть Сканать<br>Ц   0.2 Мб<br>смотреть Сканать                                                                           | Удалить                            |
| PDF PK<br>Ro                         | смотреть - Скачать<br>Ц   0.2 Мб<br>смотреть Скачать<br>Перетащите файлы или выберите на к                                   | Удалить<br>омпьютере               |

ШАГ 14. Отвечаем на вопрос о наличии просуженной задолженности

!!! В соответствии с федеральным законодательством при наличии непогашенной задолженности по оплате жилого помещения и коммунальных услуг, подтвержденной вступившим в законную силу судебным актом, которая образовалась за период не более чем 3 последних года

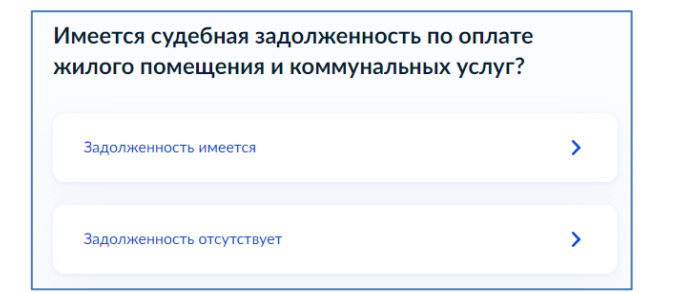

ШАГ 15. Выбираем способ выплаты (например, через банк)

| Способ получения выплаты? |   |  |
|---------------------------|---|--|
| Через банк                | > |  |
| Через почтовое отделение  | > |  |

ШАГ 16. Выбираем из предложенного списка управление социальной защиты населения, соответствующее месту жительства заявителя (например, по г.Белогорск)

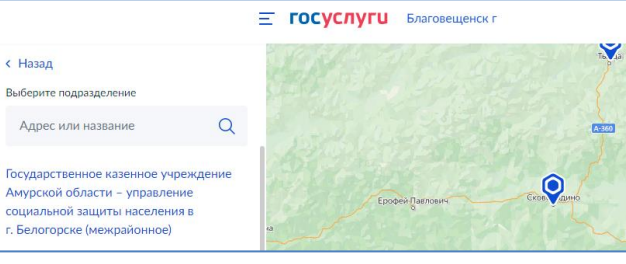

## КАК ПОДАТЬ ЗАВЛЕНИЕ ЧЕРЕЗ ПОРТАЛ ГОСУСЛУГ?

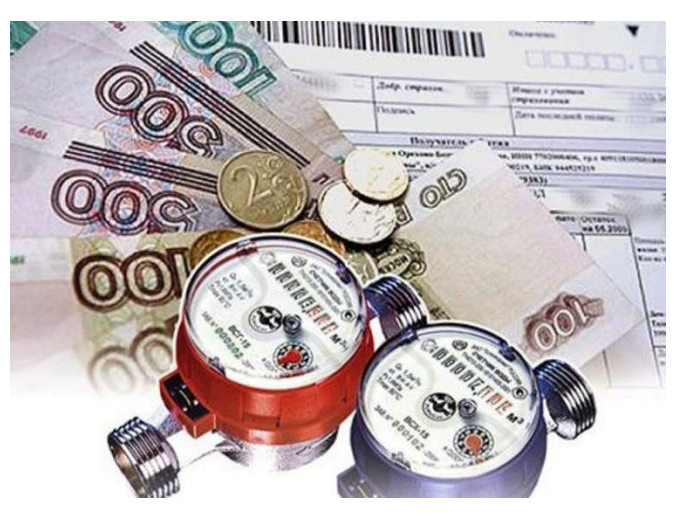

ПРЕДОСТАВЛЕНИЕ ГРАЖДАНАМ СУБСИДИЙ НА ОПЛАТУ ЖИЛОГО ПОМЕЩЕНИЯ И КОММУНАЛЬНЫХ УСЛУГ

Я выбираю Портал госуслуг! Это - просто, надёжно, удобно!